### **Proceq Europe**

 Ringstrasse 2

 CH-8603 Schwerzenbach

 Phone
 +41-43-355 38 00

 Fax
 +41-43-355 38 12

 info-europe@proceq.com

# Proceq USA, Inc.

117 Corporation Drive Aliquippa, PA 15001 Phone +1-724-512-0330 Fax +1-724-512-0331 info-usa@proceq.com

# **Proceq Asia Pte Ltd**

12 New Industrial Road #02-02A Morningstar Centre Singapore 536202 Phone +65-6382-3966 Fax +65-6382-3307 info-asia@proceq.com

# **Proceq Rus LLC**

UI.Optikov 4 korp.2, lit. A, Office 321 197374 St. Petersburg Russia Phone/Fax + 7 812 448 35 00 info-russia@proceq.com

### Proceq Middle East

P.O. Box: 262419 Jebel Ali Free Zone Dubai, United Arab Emirates Phone +971 50 482 9510 info-middleeast@proceq.com

### Proceq SAO Ltd.

South American Operations Rua Haddock Lobo, 746 - 5 andar Cerqueira Cesar, São Paulo Brasil Cep. 01414-000 Phone +55 11 3083 38 89 info-southamerica@proceq.com

### Proceq Asia Pte Ltd Shanghai Rep Office

Unit G, 10th Floor, Huamin •Empire Plaza No. 728, Yan An Road(W) Shanghai, 200050 Phone +86 21-63177479 Fax +86 21 63175015 info-china@proceg.com

#### www.proceq.com

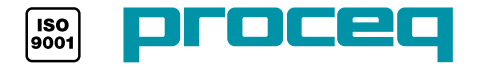

# profoscope'

# **Additional Memory Function**

**Rebar Detector and Covermeter** 

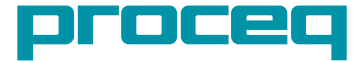

# Additional Memory Function of the Profoscope\*

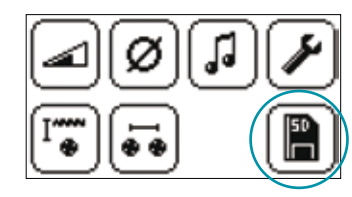

Select memory card symbol to activate the data storage mode.

Minimum cover function is automatically deactivated if the memory function is turned on.

Two different memory functions are supported:

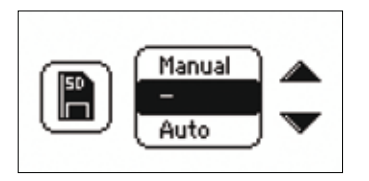

Manual: After locating, cover value and rebar diameter can be stored by the operator.

Auto: Used for surface scans. Every time a rebar is detected, the cover value is stored automatically.

After selecting the memory function, the status line on the measuring screen is modified:

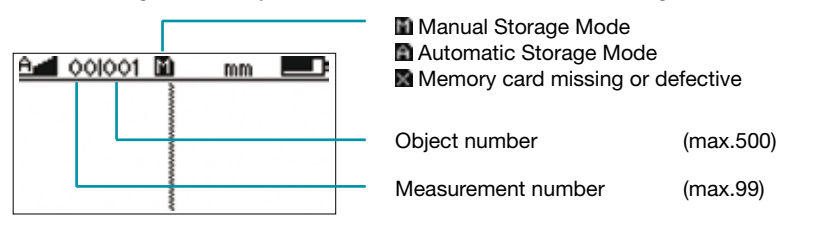

It is recommended to set up a separate object for each structural element (e.g. column, wall). Every measuring position on this object can then be assigned to a measurement number.

### Manual Storage Mode:

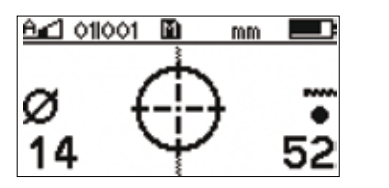

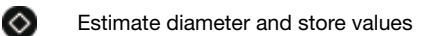

Delete last measurement

Open next object

# Automatic Storage Mode:

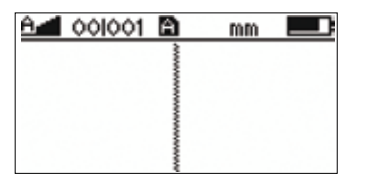

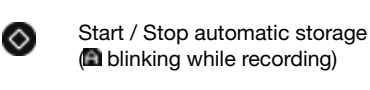

Delete last object

Open next object

Rebar diameter is not stored in the automatic mode.

# **Quick Reference Guide to the ProfoLink**

# Installation

Locate the file "Profolink\_Setup" on your computer or the CD and follow the installation wizard. Open the battery compartment and connect the Profoscope<sup>+</sup> to the USB port. If the icon et appears on the Profoscope<sup>+</sup> screen, the connection is established properly.

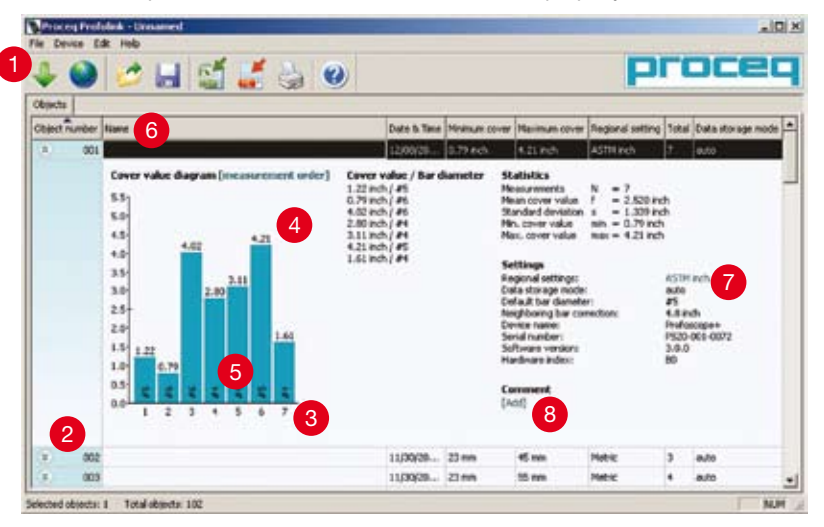

- 1. Download objects from the Profoscope+
- 2. Expand object to see details
- 3. Measurement number
- 4. Cover value

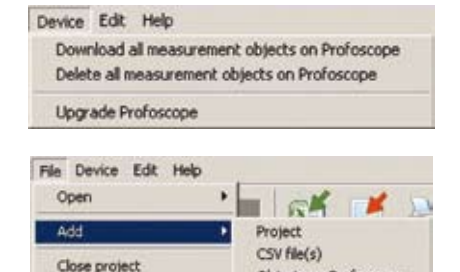

Objects on Profoscope

Data Management and File structure:

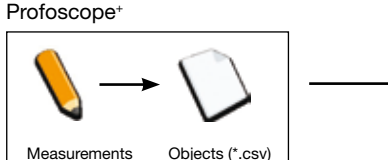

(max.99) (max.500)

5. Rebar diameter

- 6. Add object name
- 7. Switch between regional settings or units
- 8. Add comments

Select the menu "delete all objects" to delete all data stored on Profoscope<sup>+</sup>. This will delete all objects and cannot be undone.

"Add" function synchronizes data between PC and Profoscope<sup>+</sup>. In addition, locally stored data files can be added to an existing project.

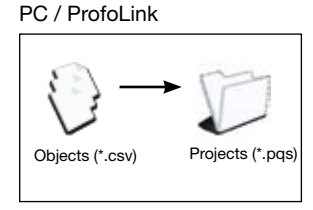